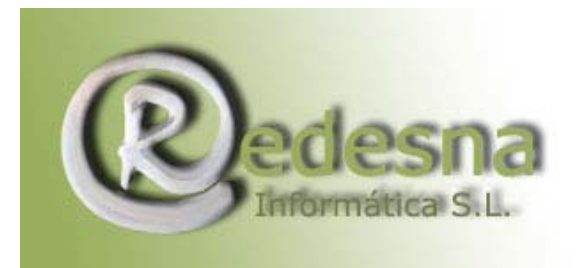

## MANUAL PARA ELIMINAR COOKIES E HISTORIAL DE NAVEGACION

Vamos a borrar todas las <u>cookies</u> (basurilla que se nos cuela al navegar) y el historial de navegación. Existen programas que lo hacen de forma automática, por ejemplo el Disk Cleaner, del que encontrareis un tutorial de REDESNA Informática S.L, pero también es conveniente saber hacerlo de por nosotros mismos.

Para ello abrimos Internet Explorer, y pinchamos arriba, en **Herramientas**, y luego en **Opciones de Internet**.

En la ventana que nos aparece vemos varias fichas, nos interesa **General**, en concreto la parte central de ella.

| Opciones de Internet                                                                                                    |
|----------------------------------------------------------------------------------------------------|
| Conexiones Programas Opciones avanzadas                                                                                                    |
| General Seguridad Privacidad Contenido                                                                                                    |
| Página de inicio                                                                                                    |
| Puede cambiar la página que utiliza como página de inicio.<br>Dirección: <u>http://www.google.es/</u>                                                                                  |
| Usar actual Predeterminada Usar página en blanco                                                                                                    |
| Archivos temporales de Internet<br>Las páginas visitadas se almacenan en una carpeta para tener acceso más<br>rápido cuando lo desee.                                                  |
| Eliminar cookies Eliminar archivos Configuración                                                                                                    |
| Historial<br>La carpeta Historial contiene vínculos a las páginas ya visitadas para tener<br>acceso más rápido cuando lo desee.<br>Días que puede guardar las<br>páginas en Historial: |
| Colores Fuentes Idiomas Accesibilidad                                                                                                    |
| Aceptar Cancelar Aplicar                                                                                                    |

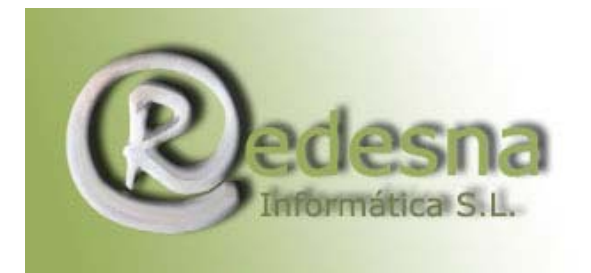

Punto de encuentro entre la Tecnología y la Creatividad.

Pulsamos en la primera opción, **Eliminar cookies**, una ventanita nos preguntará si deseamos borrarlas, le decimos que sí, y pasamos a la siguiente, **Eliminar archivos**... aquí nos vuelve a salir otra ventana,

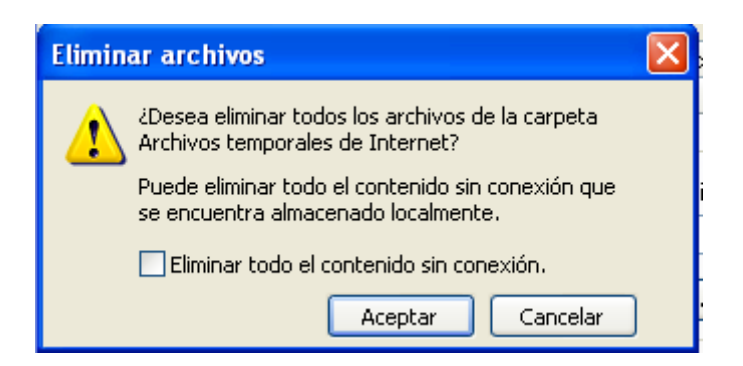

En esta hemos de marcar "Eliminar todo el contenido sin conexión" Por último, si queremos borrar el historial de navegación, pulsamos en **Borrar Historial**, de nuevo nos preguntará si deseamos borrar el historial, le decimos que sí, y ya hemos borrado todo rastro de nuestra sesión de Internet.

REDESNA Informática espera que este manual de instrucciones te haya sido de utilidad !